### Содержание

| Работа на платформе. Модуль «Комплекс работ». Раздел «Все открытые» | 2 |
|---------------------------------------------------------------------|---|
| Как создать пакеты работ                                            | 2 |
| Копирование, изменение проекта или удаление пакета работ            | 3 |

# Работа на платформе. Модуль «Комплекс работ». Раздел «Все открытые»

## Как создать пакеты работ

| 🗧 Компленс работ                                                                     | Все от            | крытые                                                            |                        |           | +0            | logans - T                                                         | Ownerp (1)  | • unitial    | 11      |
|--------------------------------------------------------------------------------------|-------------------|-------------------------------------------------------------------|------------------------|-----------|---------------|--------------------------------------------------------------------|-------------|--------------|---------|
| Найти сакраненные пр., Q                                                             | io †              | \ TEMA                                                            |                        | тип       |               | состояние                                                          | ПРИОРИТЕТ   | ABTOP        | на      |
| <ul> <li>извранные представления</li> </ul>                                          | 931               | Роль участника на платформе OpenProject и                         | закрепленный за ним на | задача    |               | Выполняется                                                        | Обычный     | Ирина Сарель | cea 🚾   |
| Предсавление 1                                                                       | 932               | Стартовая страница платформы                                      |                        | задача    |               | Выполняется                                                        | Ofarmail    | Ирина Сарсль | cea 🚾   |
| <ul> <li>представления по умолч</li> <li>Все оптально</li> </ul>                     | 1085              | Мадаль «Обаор»                                                    |                        | задача    |               | Создана                                                            | Обычный     | Ирина Саколь | cma (10 |
| Диагранна Гантта                                                                     |                   | Модаль "Даятельность"                                             |                        | Вадео     |               | Создана                                                            | Обычный     |              |         |
| Недавно соцдинное                                                                    |                   |                                                                   |                        | Задача    |               |                                                                    |             |              |         |
| Последние действия                                                                   |                   |                                                                   |                        | Besa      |               |                                                                    |             |              |         |
| Предназначено для меня                                                               |                   |                                                                   |                        | 0333      |               |                                                                    |             |              |         |
| Создано мной                                                                         |                   |                                                                   |                        |           |               |                                                                    |             |              |         |
|                                                                                      | (1 - 3/3)         |                                                                   |                        |           |               |                                                                    |             |              |         |
| + Kowarenc patter Boo                                                                | е открыты         | e                                                                 |                        |           |               | + Cosp                                                             | (m T Outer) | B Bling - O  | 1 1     |
| Haito copareneus np. Q.                                                              | 1.11              | IMA                                                               | тип состояние          | приоритет | ARTOP         | Создана З                                                          | адача       |              | 2       |
| А КОВРАННИЕ ПРЕДСТАВЛЕНИИ<br>Предсталение 1                                          | ti Pi             | аль участника на пилатформе Орег/Родист и такрепленный за ним на… | эддини Выполнется      | Ofaread   | C House       | a -                                                                |             |              |         |
| <ul> <li>пидстигения по эмолч</li> </ul>                                             | a o               | тарповая странныр гиштфорны                                       | ЭАДАЧА Выполняется     | Ofuread   | (C) Maxes     | a -                                                                |             |              |         |
| Bos empunue 20<br>Desensa farma                                                      | 185 M             | oggens «Olisop»                                                   | элдини Социни          | Ofuread   | Hourse Hourse | G Pasagraph                                                        | - B I ⊕     | 000000       | · 🖬     |
| ридина сацинно и<br>Наради сацинно и<br>Продиканено для мож<br>Сацина<br>Сацина мной | оодуть новыя пана | n pačer                                                           |                        |           |               | ЛЮДИ<br>Наваченный<br>Падотнатный<br>ОЦЕНКИ И ВР<br>Предполагаемор | EMB 0       |              | **      |

| BCe o       | открытые                                                 |                 |             |                  |           | + Configure +        | Y denry () Blifman + 0 11                                    |
|-------------|----------------------------------------------------------|-----------------|-------------|------------------|-----------|----------------------|--------------------------------------------------------------|
| narp. Q. p1 | 1. TEMA                                                  | тип о           | 00709HWE    | <b>DPHOPHTET</b> | ARTOP     | Harmanesenail        |                                                              |
| 625 925     | Роль участника на платфорни ОрелРофост и закрепленный за | онина. задена в | UND/N-METCA | Ofareasi         | S Paras 1 | Податчетный          |                                                              |
| 932         | Стартовая страннца платфорны                             | SADAHA D        | UND/NETCH   | Oferensi         | S Vpeak   |                      |                                                              |
| 1085        | Magyra (Ofsop)                                           | задена о        | coggaes a   | Ofarraali        | C Vprost  | ОЦЕНКИ И ВРЕМЯ       |                                                              |
| rta + Coup  | ить новый ганот рабет                                    |                 |             |                  |           | Предлялатаение время | 0                                                            |
|             |                                                          |                 |             |                  |           | ДЕТАЛИ               |                                                              |
| Aug 100-0   |                                                          |                 |             |                  |           | flame.               | 2022-05-28 - нат даты окончания                              |
|             |                                                          |                 |             |                  |           | Repergeent (%)       | 0                                                            |
|             |                                                          |                 |             |                  |           | Катогодия            |                                                              |
|             |                                                          |                 |             |                  |           | 3vanui               |                                                              |
|             |                                                          |                 |             |                  |           | Приоритет *          | Ofareail                                                     |
|             |                                                          |                 |             |                  |           | (D-fame)             |                                                              |
|             |                                                          |                 |             |                  |           | ФАЙЛЫ                |                                                              |
|             |                                                          |                 |             |                  |           |                      |                                                              |
|             |                                                          |                 |             |                  |           | 6                    | Іеретларите файлы сода<br>ли клиновите для добавлення файлав |
|             |                                                          |                 |             |                  |           |                      |                                                              |

Работа на платформе. Модуль «Комплекс работ». Раздел «Все открытые»

Существует два способа «Создания новых пакетов работ»:

2025/07/31 14:20

3/5

1. Пакеты работ могут быть созданы в строке в списке пакетов работ (так же, как в Excel), чтобы быстро создать несколько рабочих пакетов. Кнопка **«+ Создать новый пакет работ»** 

2. Пакеты работ могут быть созданы на разделенном экране, что позволяет указать подробную информацию с самого начала. Кнопка **«+Создать»** 

Чтобы создать новые пакеты работ непосредственно в строке в представлении списка, нажмите на ссылку **«+ Создать новый пакет работ»** под списком. Новый пакет работ отображается в зеленой строке. Введите тему рабочего пакета, измените атрибуты, такие как Тип или Состояние, непосредственно в списке и нажмите Enter, чтобы сохранить изменения.

Чтобы ввести подробную информацию в «Пакет работ» с самого начала, вы можете создать пакет в режиме разделенного экрана. Нажмите зеленую кнопку **«+ Создать»** и выберите тип рабочего пакета, который вы хотите создать. В режиме разделенного экрана откроется форма «Новый пакет работ». Введите всю информацию, такую как описание, назначенный, состояние, приоритет, срок выполнения, этапы и многое другое. В нижней части формы Пакета работ пакета вы можете добавить файлы с помощью перетаскивания или выбрать файл из папки, чтобы загрузить его. Нажмите зеленую кнопку **«Сохранить»**.

# Копирование, изменение проекта или удаление пакета работ

| Компленс работ                                                                                           | Все откр      | ытые                                                                         |                                                       |                                            |        | +Couper                   | ть 🝷 🖣 Фильтр                      |                                                                                                    | 0 ::                                          | I               |
|----------------------------------------------------------------------------------------------------|---------------|------------------------------------------------------------------------------|-------------------------------------------------------|--------------------------------------------|--------|---------------------------|------------------------------------|----------------------------------------------------------------------------------------------------|-----------------------------------------------|-----------------|
| и сокраненные пр., Q                                                                                     | id 1          | \ TEMA                                                                       |                                                       |                                            | тип    | состояние                 | ПРИОРИТЕТ                          | ABTOP                                                                                                    | HAS                                           | аначенны        |
| БРАННЫЕ ПРЕДСТАВЛЕНИЯ                                                                                    | 931           | П Открыть детальн                                                            | ный просмотр                                          | закрепленный за ним на                     | задача | Выполняется               | Обычный                            | 🛞 Ирина Савельева                                                                                                    | (HC                                           | Ирина Са        |
| ЕДСТАВЛЕНИЯ ПО УМОЛЧ                                                                                     | 932           | <ul> <li>Открыть полнози</li> </ul>                                          | фанный просмотр                                       |                                            | задана | Вытолняется               | Обычный                            | 📧 Ирина Савельева                                                                                                    | (HC                                           | Ирлна Са        |
| е открытые                                                                                               | 1085          | <ul> <li>Изменить проект</li> <li>В Копировать</li> </ul>                    | r                                                     |                                            | задача | Создана                   | Обычный                            | Ирина Савельева                                                                                                    | 96                                            | Ирина Са        |
| агранны Гантта<br>ранно соцуданном<br>следнае действия<br>дука<br>удика<br>идика мной                    | + Создать но  | вы Шудалить<br>□ Скачать PDF<br>□ Скачать Atom<br>ч Создать новый да         | очерний элемент                                       |                                            |        |                           |                                    |                                                                                                    |                                               |                 |
| Компленс работ                                                                                           | Все откр      | ытые                                                                         |                                                       |                                            |        | +Соцдат                   | ъ 🔹 🕇 Омљер                        | • undel 1                                                                                                    | 0 ::                                          | I               |
| Сангланс работ<br>Сонраненные пр., Q.                                                                    | Все откр      | ытые                                                                         | дата ничала                                           | дата онончания                             | предло | +Соция                    | и склагр                           | <ul> <li>Виблица •</li> <li>Нос время программи программи прогр<br/>ми программи программи программи программи программи программи программи программи программи программи программи программи программи программи программи программи программи программи программи программи программи программи програми п</li></ul> | 0 53                                          | 1               |
| онгланс работ<br>окроненные пр., Q,<br>изные представления                                               | Все откр      | њітые<br>азначенный<br>Э Ирина Савельева                                     | дата начала<br>11.04.2022                             | ДАТА ОНОНЧАНИЯ<br>12.04.3022               | предлю | +Соция                    | н ▼ Фильяр<br>19 ЭАТРАНЕН          | Поблица •                                                                                                    | O SE                                          | •               |
| мпланс работ<br>зарановные пр., Q<br>еныс пердстлалоння<br>аление 1<br>заление 1                         | Все откр<br>н | іытые<br>азначенный<br>Уручы Савстьева<br>Э Иручы Савстьева                  | дата начала<br>11.04.2022<br>12.04.2022               | ДАТА ОНОНЧАНИЯ<br>12:04:2022<br>13:04:2022 | предлю | + Сеция<br>алагаемое врем | н • <b>Т</b> Филипр<br>19 затрачен | <ul> <li>Воблеци •</li> <li>Ное время програ</li> <li>Открыть детальный</li> <li>Открыть полнозера</li> </ul>                                                                                                    | 0 :::<br>РЕСС (N)<br>нный просмотр            | о<br>р<br>смотр |
| мплен: работ<br>экранонные пр., Q<br>аные пердстиалония<br>валение 1<br>тиалезнае по учислич.,<br>цантые | Все откр      | НЫТЫЕ<br>АЗНАЧЕННЫЙ<br>Ирино Сакольска<br>Ирино Сакольска<br>Ирино Сакольска | дата начала<br>11.04.2022<br>12.04.2022<br>21.05.2022 | ДАТА ОКОНЧАНИЯ<br>12.04.2022<br>13.04.2022 | педло  | + Соция<br>Олагаемое врем | IS BATPAHEH                        | <ul> <li>Паблица •</li> <li>Ноє время прогя</li> <li>Открыть датальный</li> <li>Открыть полнозера</li> <li>Изменнъ проект</li> </ul>                                                                                                    | 0 :::<br>РЕСС (%)<br>и просмоту<br>инный прог | e<br>comoth     |

В «Пакетах работ» можно внести следующие изменения: **скопировать** пакет работ, **изменить** проект или **удалить** пакет работ. Доступ к этим функциям можно получить из «Списка рабочих пакетов» или из «Пакета работ».

В списке «Пакет работ» щелкните правой кнопкой мыши «Пакет работ» или используйте **три точки** в крайнем правом углу строки для доступа к меню.

Или откройте представление «Сведений о пакетах рабочих», щелкните Дополнительные функции (три точки в правом верхнем углу сведений о пакете работ) и выберите соответствующий пункт меню.

### Копирование пакета работ

При **копировании** «Пакета работ» отображается форма рабочего пакета с заданными значениями исходного «Пакета работ». Копирование «Пакета работ» позволяет легко создавать и корректировать новые «Пакеты работ» на основе существующих.

### Перемещение «Пакета работ» в другой проект

Опция **изменить проект** перемещает «Пакет работ» в другой проект или подпроект. Выберите проект, в который должен быть перемещен «Пакет работ», проверьте, необходимы ли дальнейшие корректировки, и подтвердите это, нажав кнопку **«Переместить»**.

**Примечание**: Вы можете перемещать рабочий пакет только в проекты, участником которых вы являетесь и для которых вы уполномочены выполнять эту функцию.

### Удаление Пакета работ

Право на **удаление** «Пакетов работ» привязано к указанным ролям (например, администратор проекта). Эти параметры можно выбрать либо в подробном представлении в

разделе Дополнительные, либо в контекстном меню, щелкнув правой кнопкой мыши список «Пакета работ».

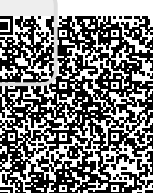